Quick Setup Guide

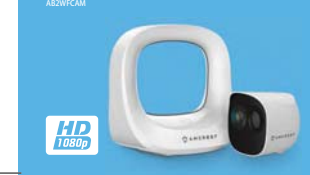

#### Thank you for your purchase!

This guide is designed as a reference tool for the installation and operation of your camera. Here you can Mnd helpful information on setting up your Amcrest Smart Home device. The wire-free battery camera is designed to work with the Amcrest Smart Hub to provide added security as well as peace of mind to your life and connect you with what matters most.

#### Before You Start

Make sure the power supply and Ethemet cable are connected to the back of the Amcrest Smart Hub. Also, ensure your smartphone and Amcrest Smart Hub connected to the same Wi-Fi network during setup.

Once a proper connection is made the LED on the Amcrest Smart Hub will stop  $\boxtimes$  shing and disappear. This indicates the Amcrest Smart Hub is ready to be connected to the Amcrest Smart Home app.

1

#### Step 1: Download & Install the Amcrest Smart Home App

The Amcrest Smart Home app connects your device to your Android or IOS smartphone, allowing you to view your cameras

right from the app. To get the app, search for "Amcrest Smart Home" in the Google Play or App store, then download the app.

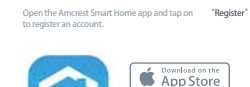

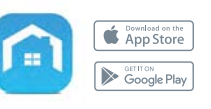

2

#### Step 2: Connect to the Amcrest Smart Home App

Before connecting to the Smart Home app, please ensure your Amcrest Smart Hub is plugged into a power source and an Ethemet cable is connected from the Amcrest Smart Hub to your router. 0 Ensure the Amcrest Smart Hub and mobile device are on the same network during setup. 

Log into the app and tap on "Add Device" to continue.

0

3

Scan the QR code located on the bottom of your Ancrest Smart Hui. If you ar unable to scan the QR code you can manually enter the serial number by tapping <u>Manually</u> **enter SV**. The serial number can be found on the serial tag on the bottom of the Amcrest Smart Hub.

Step 3: Scan QR Code

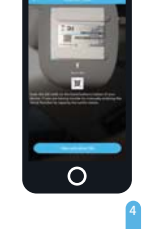

### Step 4: Connect to a Network

Ensure your Amcrest Smart Hub and smartphone are connected to the same network. Tap the "Phone and Device are on the same network" checkbox to con⊠rm. Tap "Next" to continue.

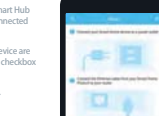

Construction -

0

# Create a unique password using a minimum of 8 characters. Your password should include a combination of upper/lowercase letters and numbers. This will be the password for your Amcrest Smart Hub.

We strongly recommend adding a recovery email that can be used in case you forget the password for your device.

Step 5: Create a Password

Tap "OK"to continue.

5

0 <u>ا</u>

-

|\_\_\_

#### Step 6: Name Your Amcrest Smart Hub

# Create a custom name far your Amcrest Smart Hub. After you have named your device, tap Save to continue. -

0

7

#### Step 7: Set Your Time Zone

Set your desired time zone in the "Time Zone" field and enable or disable Daylight Savings Time by using the "DST" toggle. To save your lime zone settings for future devices, simply switch on the "Save as Default" toggle. Tap "Next" to continue. 0

8

#### Step 8: Amcrest Smart Hub Setup is Complete!

## You have successfully setup the Amcrest Smart Hub. Now let's begin pairing your battery cameras to your Amcrest Smart Hub. 0 Tap "Next" to continue. 0

## Step 9: Pairing Cameras

9

1 Press the **Sync** button on the front of your Amcrest Smart Hub. The LED indicator light will begin to flash.

2 Press the **Sync** button on the back of the camera. A green LED indicator light on the front of the camera will begin to flash indicating the camera is pairing to the Amcrest Smart Hub.

When pairing is successful, the LED indicator lights on the camera and Amcrest Smart Hub will turn solid and then turn off. Tap "Next" to continue.

## The camera has now been successfully paired to the Amcrest Smart Hub. 00

10

If you would like to add additional cameras, tap "Add another camera" and repeat the pairing process. If you are done pairing cameras, tap **"Finish"**.

Pairing is Complete!

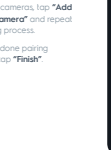

-

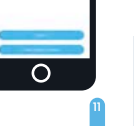

### Additional cameras can also be added later in the process as well from the Smart Hub menu. To add another camera, select your Amcrest Smart Hub device from the Devices menu. Tap "• Pair IPC" to continue, then repeat the pairing process

Adding Another Camera

0 .....

0

12

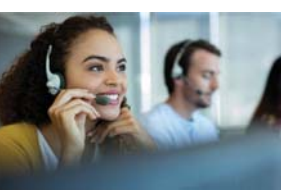

How can we help? We are dedicated to providing the highest quality support to our customers and are available 7 days a week.

Online Quick Start Guide amcrest.com/batterycamsetup Need help?

13